# **USER MANUAL**

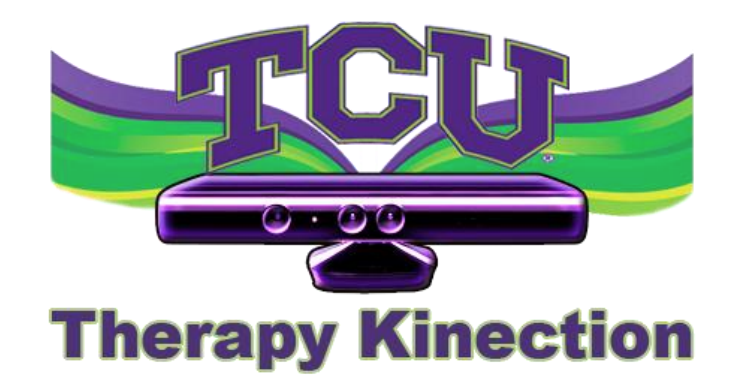

## Kinecticons

Version 2.5

May 7, 2013

TEXAS CHRISTIAN UNIVERSITY

©2012-2013 Computer Science Department, Texas Christian University

## **Revision History** The following is a history of document revisions.

| Version     | Changes                                                         | Edited    |
|-------------|-----------------------------------------------------------------|-----------|
| Version 1.0 | Initial draft                                                   | 2/19/2013 |
| Version 2.0 | Updated to version 2, made revisions                            | 2/19/2013 |
| Version 2.1 | Updated screenshots of GUI.                                     | 4/16/2013 |
| Version 2.2 | Updated wording, finished practice test and full test sections. | 4/23/2013 |
| Version 2.3 | Updated GUI, inserted window explanations                       | 4/27/2013 |
| Version 2.4 | Corrected spelling issues, as well as Figure numbering.         | 5/03/2013 |
| Version 2.5 | Corrected figures and explanations.                             | 5/7/2013  |

## **Revision Sign-off**

By signing the following, the team member asserts that he has read the entire document and has, to the best of his knowledge, found the information contained herein to be accurate, relevant, and free of typographical error.

| Name           | Signature | Date |
|----------------|-----------|------|
| Davis Farish   |           |      |
| Scott Grace    |           |      |
| Kyle Sarantsev |           |      |
| Chris Walton   |           |      |
| Chris Witter   |           |      |

## Table of Contents

| Revision History                       | i    |
|----------------------------------------|------|
| Revision Sign-off                      | ii   |
| 1. Introduction                        | 1    |
| 1.1. Purpose                           | 1    |
| 1.2. Overview of Document              | 1    |
| 2. The System                          | 2    |
| 2.1. System Components                 | 2    |
| 2.1.1. Application                     | 2    |
| 2.1.2. Database                        | 2    |
| 2.1.3. Kinect                          | 2    |
| 2.2. Environment                       | 2    |
| 3. Installation & Setup                | 3    |
| 3.1. Kinect                            | 3    |
| 3.2. Therapy Kinection Desktop Program | 3    |
| 4. Window Explanations                 | 4    |
| 4.1. Main Window                       | 4    |
| 4.2. Add Patient Window                | 6    |
| 4.3. Search Patient Window             | 8    |
| 4.4. View Patient Window               | 9    |
| 4.5. Update Patient Window             | . 11 |
| 4.5.1. Add Injury                      | . 12 |
| 4.6. Test Selection                    | . 13 |
| 5. System Walkthrough                  | . 14 |
| 5.1. Adding Patient                    | . 14 |
| 5.2. Searching Patient                 | . 18 |
| 5.2.1. Update Patient                  | . 21 |
| 5.2.2. Add Injury                      | . 23 |
| 5.2.3. View Patient Information        | . 25 |
| 5.3. Practice Test                     | . 29 |
| 5.4. Full Test                         | . 33 |
| 6. Glossary of Terms                   | . 39 |
| 7. Appendix                            | . 40 |
| 7.1. Appendix A: Vail Sport Test       | . 40 |
|                                        |      |

## 1. Introduction

The Therapy Kinection system is designed to provide assistance to therapists in the grading of the Vail Sport Test. The system allows for patient information to be stored and accessed. The system keeps track of patient test results and the dates of each test.

#### 1.1. Purpose

This document provides the user with a full explanation of the Therapy Kinection system. Included are an overview of the systems components, installation instructions and a walkthrough of features.

#### 1.2. Overview of Document

The document contains the following sections:

Section 2 - The System: Describes the components of the Therapy Kinection system and provides the requirements for running the software.

Section 3 - Installation & Setup: Details how to install the Therapy Kinection software on a computer and how to connect the Microsoft Kinect for use with the system.

Section 4 - Window Explanations: Provides a detailed explanation of the various windows of the program.

Section 5 - System Walkthrough: Provides a detail walkthrough of all functions of the software.

Section 6 - Glossary of Terms: Defines key terms related to the system.

Section 7 - Appendix: Provides a copy of the Vail Sport Test for reference with the software.

#### 2. The System

#### 2.1. System Components

Therapy Kinection is a system designed to assist with the administration of the Vail Sport Test, the system consists of three components; the desktop program, database, and the Kinect. The components are outlined below.

#### 2.1.1. APPLICATION

The application provides an interface for the user between the database and the Kinect on a Windows PC when administering the Vail Sport Test. The four components of the Vail Sport Test are performed by a patient, and analyzed using the Kinect. There are two different modes: practice mode and full test mode. In practice mode, the patient can perform the Vail Sport Test, but test results will not be saved to the database. In full test mode, the test results will be saved to the database. When the test is running, in either mode, real-time feedback is displayed. The application also allows the user to view, update, and delete patient information, as well as view test results stored in the database.

#### 2.1.2. DATABASE

The database will act as a repository for patient information and test results to be stored. All interaction with the database will be performed solely through the application. The therapists will enter in all the patient information that has already been provided to them on the patient's record. This includes things like name, Texas Health Resources ID number, physician, diagnosis, and subject ID.

#### 2.1.3. KINECT

Kinect is a motion sensing input device by Microsoft for the Windows PCs. Based around a webcam-style addon peripheral, it enables users to control and interact with a PC through a natural user interface using gestures and spoken commands. The Kinect also recognizes 20 joints on the human body at a capture rate of 30 Hz.

#### 2.2. Environment

Therapy Kinection requires the following operating environment:

- PC:
  - Windows 7
  - Minimum 2.6 GHz Dual Core Processor
  - Minimum 2 GB of RAM
  - Microsoft .NET Framework 4.0
- Kinect Driver v 1.6.0

#### 3. Installation & Setup

#### 3.1. Kinect

On the Therapy Kinection DVD is an executable of the V1.6.0 Kinect Runtime from Microsoft. Double click the "KinectRuntime-v.16-Setup.exe" and begin installation. A new driver may be released by Microsoft. Visit their <u>website</u> to get the latest driver, but Therapy Kinection has only been tested with V1.6.0, and may not work with other versions of the Kinect Runtime. Once installation is complete plug the Kinect into a USB port, and plug it into a power source.

#### 3.2. Therapy Kinection Desktop Program

On the Therapy Kinection DVD is an executable named "Setup.exe". Double click the icon to install the software on the computer. Launch the Therapy Kinection application found in install directory. Go to Section 4 for an overview of the windows in the program. Skip to Section 5 for a walkthrough of how to use the software.

#### 4. Window Explanations

This section provides illustrations for each window and descriptions of their key elements.

#### 4.1. Main Window

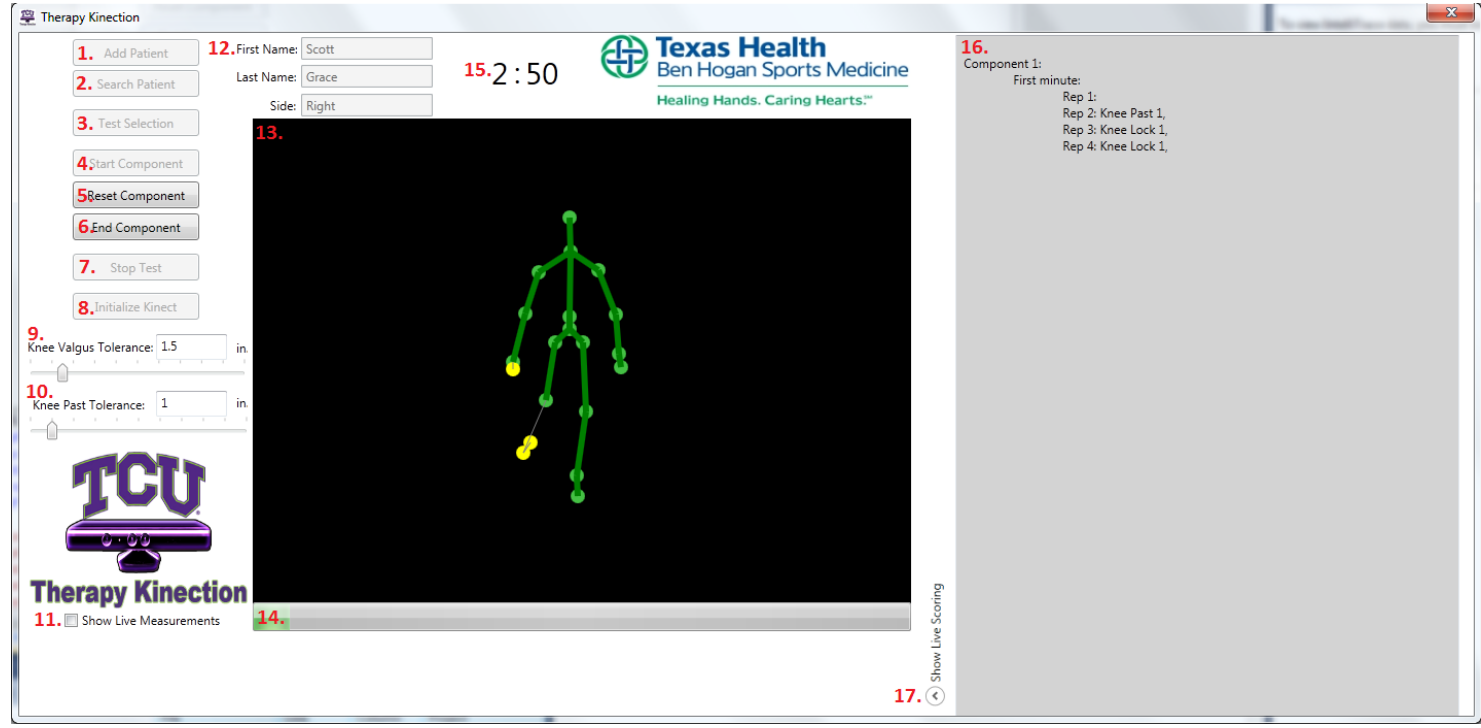

#### Figure 4.1

| # | Field Name:     | Function:                                                                                                    |
|---|-----------------|----------------------------------------------------------------------------------------------------|
| 1 | Add Patient     | Displays the "New Patient" window, which allows for a new patient to be added to the database.                                                                              |
| 2 | Search Patient  | Displays the "Find Patient" window, which allows for a patient to be found in the database.                                                                                 |
| 3 | Test Selection  | Displays "Test Selection" window, allowing for the therapist to choose either practice mode to test a component of the Vial Sport Test or go through the full test.         |
| 4 | Start Component | Starts the current component of the test, once the patient is ready.                                                                                                    |
| 5 | Reset Component | Resets the current component of the test, data collected during the component<br>is not saved. Once it is reset "Start Component" can be pressed to begin the<br>execution. |
| 6 | End Component   | Ends the current component of the test early. Test results saved for the portion completed.                                                                                 |
| 7 | Stop Test       | Stop testing. If the patient is running a full test, the uncompleted part of the test will be recorded as failed.                                                           |

#### **User Manual**

| 8  | Initialize Kinect               | Initializes the Kinect to ensure it is ready to begin gathering data for testing.                                       |
|----|---------------------------------|----------------------------------------------------------------------------------------------------|
| 9  | Knee Valgus<br>Tolerance Slider | This allows the therapist running the test to increase or decrease the amount of tolerance for the knee valgus standard |
|    |                                 |                                                                                                    |
| 10 | Knee Past Toe                   | This allows the therapist running the test to increase or decrease the amount of                                        |
|    | Tolerance Slider                | tolerance for the Knee Past Toe standard.                                                                               |
| 11 | Show Live                       | Check box to display live measurements such as the current knee angle, knee                                             |
|    | Measurements                    | lock angle, knee past toe, and knee valgus.                                                                             |
| 12 | Patient Name/Side               | Displays the first and last name of the selected patient as well as the side of the                                     |
|    |                                 | patient's injury.                                                                                                    |
| 13 | Skeleton Display                | Shows the skeleton and joints of the patient that the Kinect sees in real-time.                                         |
| 14 | Initialization                  | Fills up during initialization before testing, test is ready to begin once it is full.                                  |
|    | Progress Bar                    | Generally takes 5 seconds to initialize.                                                                                |
| 15 | Timer                           | The countdown timer for the currently running test component.                                                           |
| 47 |                                 | The live and in some will disclose a decrease and other some the section t                                              |
| 16 | Live Scoring Area               | performed.                                                                                                    |
| 17 | Show Live Scoring               | Press the arrow to expand the live scoring box to the right of the window.                                              |

#### 4.2. Add Patient Window

| New Patient Information |                  |                      |
|-------------------------|------------------|----------------------|
| New Patier              | nt Informatio    | on                   |
| 1. First Name:          | DX:              | 7.                   |
| 2. Last Name:           | Involved Side:   | ◯ Left ◯ Right 8.    |
| 3µiddle Initial:        | MD:              | 9.                   |
| 4. Study:               | Surgery Date:    | Select a date 15 10. |
| 5. Subject ID:          | THR ID:          | 11.                  |
| 6IC to GT (cm):         | IC to ASIS (cm): | 12.                  |
| 13. Save                | e and Test       |                      |
| 14. Save                | 15. Cano         | el                   |

#### Figure 4.2

\*Fields marked in red must be filled out

| # | Field Name:    | Function:                                                                                                    |
|---|----------------|----------------------------------------------------------------------------------------------------|
| 1 | First Name     | First name of the patient being entered, this is a required field.                                                                                                    |
| 2 | Last Name      | Last name of the patient being entered, this is a required field.                                                                                                    |
| 3 | Middle Initial | Middle initial of the patient.                                                                                                    |
| 4 | Study          | Study name used in studies to validate the Vail Sport Test.                                                                                                    |
| 5 | Subject ID     | ID of a patient participating in a study.                                                                                                    |
| 6 | IC to GT (cm)  | Measurement from the Iliac Crest to the Greater Trochanter which is the value that<br>is used for the Y-offset for the hip. This is required for a proper Knee Flex angle<br>measurement by the Kinect. This is a required field. |
| 7 | DX             | Diagnosis                                                                                                    |
| 8 | Involved Side  | Side of the injury, right or left leg. This is a required field.                                                                                                    |
| 9 | MD             | Medical Doctor                                                                                                    |

#### **User Manual**

| 10 | Surgery Date    | Date of the patient's surgery. This is a required field.                                                                                                    |
|----|-----------------|----------------------------------------------------------------------------------------------------|
| 11 | THR ID          | The Texas Health Resources ID for the patient.                                                                                                    |
| 12 | IC to ASIS (cm) | Measurement from the Iliac Crest to the Anterior Superior Iliac Spine which is the value that is used for the X-offset for the hip. This is required for a proper Knee Flex angle measurement by the Kinect. This is a required field. |
| 14 | Save            | Saves the information of the new patient in the database. The "New Patient<br>Information" window will stay open allowing for another patient to be entered.                                                                           |
| 13 | Save and Test   | Save the patient in the database which will exit the "Add Patient" window and load that patient into the Main Window ready for testing.                                                                                                |
| 15 | Cancel          | Does not add the patient to the database, and goes back to the Main Window.                                                                                                    |

#### 4.3. Search Patient Window

|   | Find Patient     |          |                                                    |             | F           | ind Patient          |         |              |                |                      | x              |
|---|------------------|----------|----------------------------------------------------|-------------|-------------|----------------------|---------|--------------|----------------|----------------------|----------------|
|   |                  | 1.       | First Name                                         | <b>2.</b> s | cott        |                      |         | <b>3.</b> Se | arch 4         | 🔲 Show Inac          | tive Injuries  |
|   | Last Name        | First Na | Last Name                                          | y# Su       | urgery Date | Test Date            | THR ID  | Physician    | Diagnosis      | Study #              | Subject ID     |
| 5 | Grace            | Scott    | First Name<br>Study Number<br>THR ID<br>Subject ID | 4/1         | 10/2013     | 4/11/2013 2:56:23 PM | 123     | Payne        | Hurt           | Testing              | 123            |
|   | •                |          |                                                    |             |             |                      |         |              |                |                      | •              |
|   | <b>6.</b> Select |          |                                                    |             |             |                      | 7. View | Patient      | <b>8.</b> Upda | te Patient <b>9.</b> | Remove Patient |

#### Figure 4.3

| # | Field Name:               | Function:                                                                                                    |
|---|---------------------------|----------------------------------------------------------------------------------------------------|
| 1 | Search by                 | Drop down menu used to select what criteria to search patients by.                                                                                                    |
| 2 | Search Field              | Box where the user types in the search phrase.                                                                                                    |
| 3 | Search Button             | Press to search the database using the criteria and the search phrase.                                                                                                    |
| 4 | Show Inactive<br>Injuries | If box is checked during searching, the search will return all patients with active and inactive injuries.                                                                                                    |
| 5 | Search Results            | Displays the patient information for those who meet the search criteria. The patients will show up according to injury, so a patient with multiple injuries will show up multiple times if they meet the criteria. |
| 6 | Select                    | Uses the patient selected in the table for testing, and closes the search window.                                                                                                    |
| 7 | View Patient              | Displays the window to show the information for the selected patient in the table.                                                                                                    |
| 8 | Update Patient            | Displays the window to update the information for the selected patient in the table.                                                                                                    |
| 9 | Remove Patient            | Removes the selected patient in the table from the database, after the action is confirmed.                                                                                                    |

#### 4.4. View Patient Window

|   | Patient Information                                                                                                    | r |
|---|----------------------------------------------------------------------------------------------------|---|
|   |                                                                                                    |   |
|   | Patient Information                                                                                                    |   |
|   | 1. Injury Number 1, R Knee                                                                                                    |   |
|   | First Name: Limit is No. 1 D.K. Spee                                                                                                    |   |
|   | Last Name: Pointingury Number 1, K Knee                                                                                                    |   |
|   | Injury Number 3, R Knee                                                                                                    |   |
|   | Middle Initial: D MD: Dr. Frog                                                                                                    |   |
|   | Start Date: Surgery Date: 4/9/2013 12:00:                                                                                                    |   |
| 1 | Study: 1234 THR ID: 123456789                                                                                                    |   |
|   | Subject ID: 5678                                                                                                    |   |
|   |                                                                                                    |   |
|   | <b>2.</b> Test Number 1, 1/1/2013 12 🔹                                                                                                    |   |
| 3 | <ul> <li>Test Number 1, 1/1/2013 12:00:00 AM</li> <li>Component 1<br/>Single Leg Squat Total Points: 13/15</li> <li>Minute 1: 5/5</li> <li>Minute 2: 4/5</li> <li>Minute 3: 4/5</li> <li>Component 2<br/>Lateral Bounding Total Points: 12/15</li> <li>Half-Minute 1: 5/5</li> <li>Half-Minute 2: 3/5</li> <li>Half-Minute 3: 4/5</li> <li>Component 3<br/>Forward Jogging Total Points: 9/15</li> <li>Minute 1: 6/6</li> <li>Minute 2: 3/6</li> <li>Component 4<br/>Backward Jogging Total Points: 9/15</li> <li>Minute 1: 6/6</li> <li>Minute 1: 6/6</li> <li>Minute 1: 6/6</li> <li>Minute 1: 6/6</li> </ul> |   |
| 4 | Select Patient for Testing Export Patient Data Back to Search                                                                                                    |   |

#### Figure 4.4

| # | Field Name: | Function:                                          |
|---|-------------|----------------------------------------------------|
| 1 | Injury List | Lists all of the injuries of the selected patient. |
| 2 | Test List   | Lists all of the tests of the selected injury.     |
| 3 | Test Data   | Displays the test data for the selected test.      |

| 4 | Select Patient for Testing | Selects the patient that is being viewed as the patient that is going to be tested. |
|---|----------------------------|-------------------------------------------------------------------------------------|
| 5 | Export Patient Data        | Save the test data as a .txt file in the executable location of the program.        |
| 6 | Back to Search             | Displays the search window, closing the view patient window.                        |

#### 4.5. Update Patient Window

| Update Patie          | Update Patient Information |                  |                  |  |  |  |
|-----------------------|----------------------------|------------------|------------------|--|--|--|
|                       | Update Patient Information |                  |                  |  |  |  |
| <b>1.</b> First Name: | Jim                        | DX:              | Knee             |  |  |  |
| Last Name:            | Bob                        | Involved Side:   | 🖲 Left 🛛 🔘 Right |  |  |  |
| Middle Initial:       | D                          | MD:              | Dr. Frog         |  |  |  |
| Study:                | 1234                       | Surgery Date:    | 4/9/2013         |  |  |  |
| Subject ID:           | 5678                       | THR ID:          | 123456789        |  |  |  |
| IC to GT (cm):        | 10                         | IC to ASIS (cm): | 7                |  |  |  |
| 2.                    | Therapy Complete?          | Yes              | No               |  |  |  |
|                       | 3. Status?                 | Active           | Inactive         |  |  |  |
| 4. Add Injury         |                            |                  |                  |  |  |  |
| 5                     | Update                     | 6.               | Cancel           |  |  |  |
|                       |                            |                  |                  |  |  |  |

#### Figure 4.5

\*The fields outlined in red are required.

| # | Field Name:         | Function:                                                                    |
|---|---------------------|------------------------------------------------------------------------------|
| 1 | Patient Information | See Section 4.2 for explanation on the patient fields.                       |
| 2 | Therapy Complete    | Check box to select if the patient has completed their therapy.              |
| 3 | Status              | Set the injury to active or inactive.                                        |
| 4 | Add Injury          | Allows the therapist to add a new injury to an already existing patient.     |
| 5 | Update              | Saves the modified information for an existing patient to the database.      |
| 6 | Cancel              | Does not save the modified information for existing patient to the database. |

#### 4.5.1. ADD INJURY

| Add Injury                      |                |        | ×                 |  |
|---------------------------------|----------------|--------|-------------------|--|
| Add Injury                      |                |        |                   |  |
| 1. Study                        | DX:            |        | 4.                |  |
| 2. Subject ID:                  | Involved Side: | 🔘 Left | © Right <b>5.</b> |  |
| 3Surgery Date: Select a date 15 | MD:            |        | 6.                |  |
| 7. Save                         | 8.             | Cance  | I                 |  |

## Figure 4.6

\*The fields outlined in red are required.

| # | Field Name:   | Function:                                                   |
|---|---------------|-------------------------------------------------------------|
| 1 | Study         | Study name used in studies to validate the Vail Sport Test. |
| 2 | Subject ID    | ID of a patient participating in a study.                   |
| 3 | Surgery Date  | Date of the patient's surgery.                              |
| 4 | DX            | Diagnosis                                                   |
| 5 | Involved Side | Side of the injury, right or left leg.                      |
| 6 | MD            | Medical Doctor                                              |
| 7 | Save          | Save the new injury to the database.                        |
| 8 | Cancel        | Cancel and close window                                     |

#### 4.6. Test Selection

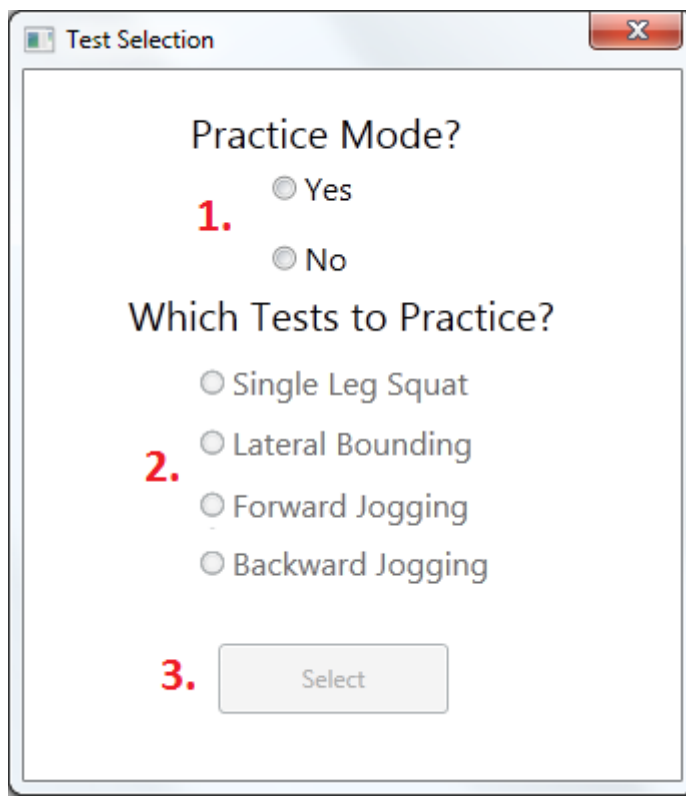

#### Figure 4.7

| # | Field Name:              | Function:                                                   |
|---|--------------------------|-------------------------------------------------------------|
| 1 | Practice Mode            | Choose "Yes" for practice mode and "No" for full test mode. |
| 2 | Component to<br>Practice | Select which component to practice in practice mode.        |
| 3 | Select                   | Button to begin the test in the selected mode.              |

#### 5. System Walkthrough

This walkthrough provides detailed step-by-step instructions for all of the features of the Therapy Kinection system. Once all of the Therapy Kinection components are installed, double click the Therapy Kinection icon to start the application, or find the application in the start menu. Before being able to run test on a patient the user must select an existing patient (Section 5.2), or create a new patient (Section 5.1).

#### 5.1. Adding Patient

Once the application is started press the "Add Patient" button, shown in Figure 5.1.

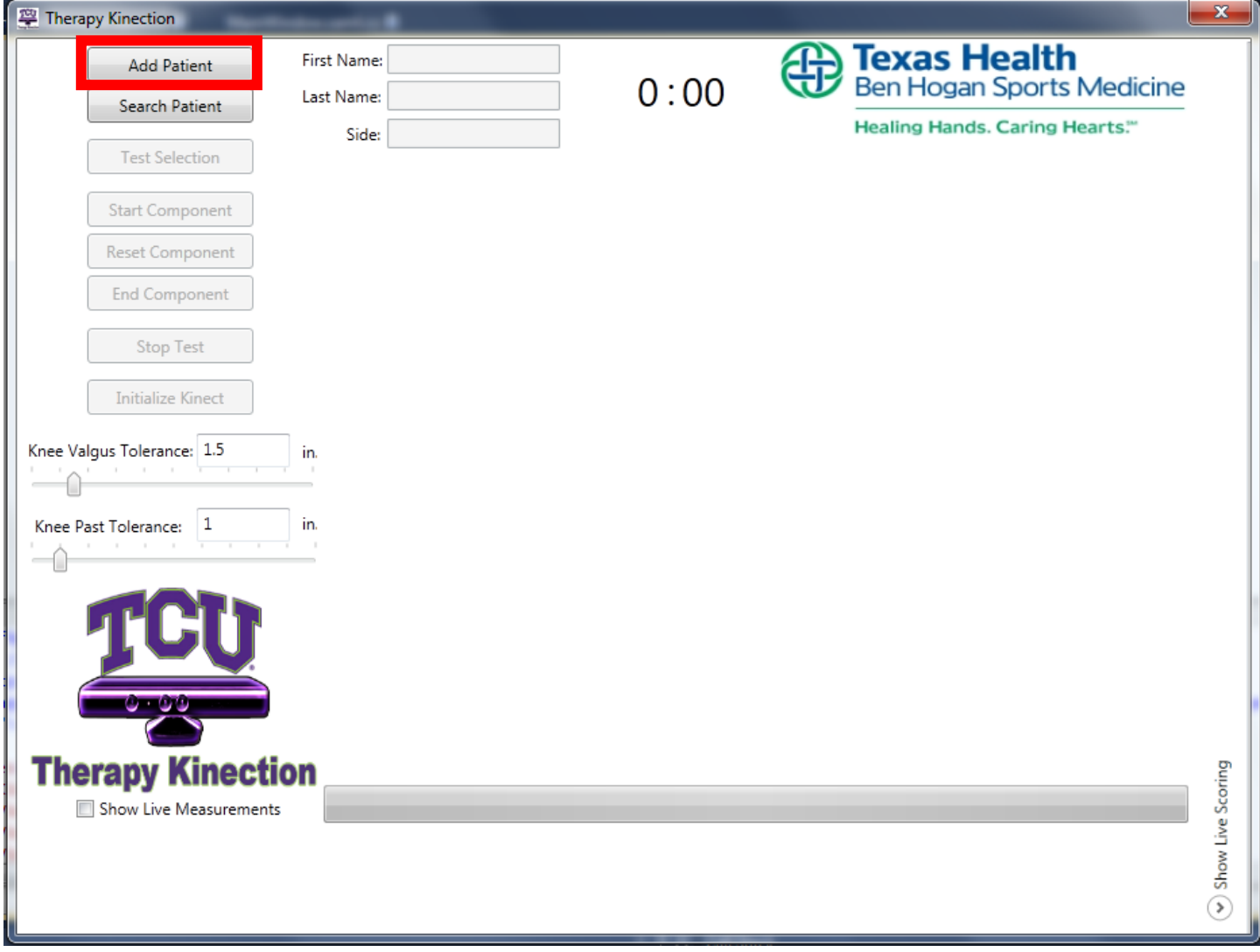

Figure 5.1

A window, shown in Figure 5.2, will be displayed where the user can enter the new patient's information.

| New Patient Information |  |                  |                  |  |  |
|-------------------------|--|------------------|------------------|--|--|
| New Patient Information |  |                  |                  |  |  |
| First Name:             |  | DX:              |                  |  |  |
| Last Name:              |  | Involved Side:   | 🔘 Left 🛛 Right   |  |  |
| Middle Initial:         |  | MD:              |                  |  |  |
| Study:                  |  | Surgery Date:    | Select a date 15 |  |  |
| Subject ID:             |  | THR ID:          |                  |  |  |
| IC to GT (cm):          |  | IC to ASIS (cm): |                  |  |  |
| Save Cancel             |  |                  |                  |  |  |

#### Figure 5.2

| Field Name:     | Function:                                                                                                    |
|-----------------|----------------------------------------------------------------------------------------------------|
| First Name      | First name of the patient being entered.                                                                                                    |
| Last Name       | Last name of the patient being entered.                                                                                                    |
| Middle Initial  | Middle initial of the patient.                                                                                                    |
| Study           | Study name used in studies to validate the Vail Sport Test.                                                                                                    |
| Subject ID      | ID of a patient participating in a study.                                                                                                    |
| DX              | Diagnosis                                                                                                    |
| Involved Side   | Side of the injury, right or left leg.                                                                                                    |
| MD              | Medical Doctor                                                                                                    |
| Surgery Date    | Date of the patient's surgery                                                                                                    |
| THR ID          | The Texas Health Resources ID for the patient                                                                                                    |
| IC to GT (cm)   | Measurement from the Iliac Crest to the Greater Trochanter which is the value that is<br>used for the Y-offset for the hip. This is required for a proper Knee Flex angle<br>measurement by the Kinect.      |
| IC to ASIS (cm) | Measurement from the Iliac Crest to the Anterior Superior Iliac Spine which is the value that is used for the X-offset for the hip. This is required for a proper Knee Flex angle measurement by the Kinect. |

Once the information is entered, there are three choices of buttons that are available for selection. The three buttons are color-coded in Figure 5.3.

| 📃 New Patient I           | nformation |                  |                  |  |  |
|---------------------------|------------|------------------|------------------|--|--|
| New Patient Information   |            |                  |                  |  |  |
| First Name:               |            | DX:              |                  |  |  |
| Last Name:                |            | Involved Side:   | 🔘 Left 🛛 🔘 Right |  |  |
| Middle Initial:           |            | MD:              |                  |  |  |
| Study:                    |            | Surgery Date:    | Select a date 15 |  |  |
| Subject ID:               |            | THR ID:          |                  |  |  |
| IC to GT (cm):            |            | IC to ASIS (cm): |                  |  |  |
| Save and Test Save Cancel |            |                  |                  |  |  |

#### Figure 5.3

| Button Name:  | Function:                                                                                                    |
|---------------|----------------------------------------------------------------------------------------------------|
| Save          | Saves the information of the new patient in the database. The New Patient Information window will close without selecting the patient for testing. The user will be taken back to the Main Window. |
| Cancel        | Does not add the patient to the database, and goes back to the Main Window.                                                                                                    |
| Save and Test | Save the patient in the database which will exit the "Add Patient" window and load that patient into the Main Window ready for testing.                                                            |

If "Save and Test" is chosen, the patient will be taken to the screen shown in Figure 5.4 with the selected patient's name in the fields marked by the red box.

| 😤 Therapy Kinection           |                                                      |      | ×                                                                           |  |
|-------------------------------|------------------------------------------------------|------|-----------------------------------------------------------------------------|--|
| Add Patient<br>Search Patient | First Name: Scott<br>Last Name: Grace<br>Side: Right | 0:00 | Texas Health<br>Ben Hogan Sports Medicine<br>Healing Hands. Caring Hearts." |  |
| Test Selection                |                                                      |      |                                                                             |  |
| Start Component               |                                                      |      |                                                                             |  |
| Reset Component               |                                                      |      |                                                                             |  |
| End Component                 |                                                      |      |                                                                             |  |
| Stop Test                     |                                                      |      |                                                                             |  |
| Initialize Kinect             |                                                      |      |                                                                             |  |
| Knee Valgus Tolerance: 1.5    | in.                                                  |      |                                                                             |  |
|                               |                                                      |      |                                                                             |  |
| Knee Past Tolerance: 1        | In.                                                  |      |                                                                             |  |
|                               |                                                      |      |                                                                             |  |
| TUT                           |                                                      |      |                                                                             |  |
|                               |                                                      |      |                                                                             |  |
|                               |                                                      |      |                                                                             |  |
| Therapy Kinect                | ion                                                  |      |                                                                             |  |
| Show Live Measurement         | 5                                                    |      | e Sco                                                                       |  |
|                               |                                                      |      | D.<br>O                                                                     |  |
|                               |                                                      |      | ह<br>(२)                                                                    |  |
|                               |                                                      |      |                                                                             |  |

#### Figure 5.4

Go to Section 5.2. Searching Patient to see a walkthrough of how to select a different patient.

Go to Section 5.4. Full Test to see walkthrough of how to run a test on the chosen patient.

#### 5.2. Searching Patient

This section covers how to find an existing patient in the Therapy Kinection database. Further sections cover how to update, add injuries, view stored patient information and export test data.

Begin by starting the application. Press the "Search Patient" button, shown in Figure 5.5.

| Į | Therapy Kinection          | to and a discovery discovery discovery discovery discovery discovery discovery discovery discovery discovery di |      |                                            | x        |
|---|----------------------------|----------------------------------------------------------------------------------------------------|------|--------------------------------------------|----------|
|   | Add Patient                | First Name:                                                                                                    | 0:00 | Ben Hogan Sports Medicine                  |          |
|   | Test Selection             | Side:                                                                                                    |      | Healing Hands. Caring Hearts. <sup>∞</sup> |          |
|   | Start Component            |                                                                                                    |      |                                            |          |
|   | Reset Component            |                                                                                                    |      |                                            |          |
|   | End Component              |                                                                                                    |      |                                            |          |
|   | Stop Test                  |                                                                                                    |      |                                            |          |
|   | Initialize Kinect          |                                                                                                    |      |                                            |          |
|   | Knee Valgus Tolerance: 1.5 | in.                                                                                                    |      |                                            |          |
|   | Knee Past Tolerance: 1     | in.                                                                                                    |      |                                            |          |
|   |                            |                                                                                                    |      |                                            |          |
|   | TCI                        |                                                                                                    |      |                                            |          |
|   |                            |                                                                                                    |      |                                            |          |
|   |                            |                                                                                                    |      |                                            |          |
|   | Therapy Kinectio           | n                                                                                                    |      |                                            | coring   |
|   | Show Live Measurements     |                                                                                                    |      |                                            | v Live S |
|   |                            |                                                                                                    |      |                                            | Shov     |
|   |                            |                                                                                                    |      |                                            | 9        |

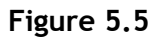

The window shown in Figure 5.6 will appear.

#### **User Manual**

| nd Patient | al faith of |               | Fir          | nd Patient |        |           |           | -           |               |
|------------|-------------|---------------|--------------|------------|--------|-----------|-----------|-------------|---------------|
|            | Searc       | h by 🔻        |              |            |        | Se        | arch      | Show Inac   | tive Injuries |
| Last Name  | First Name  | M.I. Injury # | Surgery Date | Test Date  | THR ID | Physician | Diagnosis | Study #     | Subject ID    |
|            |             |               |              |            |        |           |           |             |               |
|            |             |               |              |            |        |           |           |             |               |
|            |             |               |              |            |        |           |           |             |               |
|            |             |               |              |            |        |           |           |             |               |
|            |             |               |              |            |        |           |           |             |               |
| Select     |             |               |              |            | View F | Patient   | Upda      | ate Patient | Remove Patie  |

Figure 5.6

Refer to Figure 5.7. Choose the search criteria from the drop down list the red arrow is pointing at. Type in the information you are searching for inside the area surrounded by the red box. Press "Search", marked by the green box.

| Find Patient       |                                                                 |                        |                            | ×                      |
|--------------------|-----------------------------------------------------------------|------------------------|----------------------------|------------------------|
|                    |                                                                 | Find Patient           |                            |                        |
| ₽                  | Search by   Search by                                           | Bob                    | Search                     | Show Inactive Injuries |
| Last Name First Na | Last Name<br>First Name<br>Study Number<br>THR ID<br>Subject ID | Surgery Date Test Date | THR ID Physician Diagnosis | Study # Subject ID     |

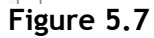

The patients who meet the search criteria and have an active injury will be displayed as a search result, illustrated in Figure 5.8.

To include patients who do not have active injuries check the "Show Inactive Injuries" box to the right of the "Search" button.

Click on the patient you wish to choose, you will see a blue highlight around his or her information. Once they are selected there are four choices of buttons, color-coded in Figure 5.8.

| Find Patient | 100        | -    |          |              |             | -         |           |           |             | ×              |
|--------------|------------|------|----------|--------------|-------------|-----------|-----------|-----------|-------------|----------------|
|              |            |      |          | F            | ind Patient |           |           |           |             |                |
|              | Last N     | ame  | •        | Bob          |             |           | Se        | arch      | 🔲 Show Ina  | ctive Injuries |
| Last Name    | First Name | M.I. | Injury # | Surgery Date | Test Date   | THR ID    | Physician | Diagnosis | Study #     | Subject ID     |
| Bob          | Jim        | D    | 1        | 4/9/2013     |             | 123456789 | Dr. Frog  | Knee      | 1234        | 5678           |
| Вор          | Jim        | D    | 3        | 4/15/2013    |             | 123456789 |           | Knee      | 123         | 456            |
| Select       |            |      |          |              |             | View      | Patient   | Upda      | ite Patient | Remove Patient |

#### Figure 5.8

| Button Name:   | Function:                                                                                                    |
|----------------|----------------------------------------------------------------------------------------------------|
| Select         | Selects the chosen patient, closes out of the Find Patient window and loads him/her in to the Main Window for testing. Go to Section 5.4. Full Test to see a walkthrough of the testing process.                                                                                             |
| Update Patient | Displays the Update Patient Information Window for the selected patient. Go to Section 5.2.1. Update Patient to see walkthrough of updating process.                                                                                                    |
| View Patient   | Displays the window to show the information for the selected patient in the table. Go to Section 5.2.3 to see details on viewing patient information.                                                                                                    |
| Remove Patient | Removes the selected patient and all of his corresponding injuries from the database. A safety box asking "Are you sure you want to delete patient?" will appear as a final safeguard. Press "Yes" if you are absolutely sure you want to delete the patient. WARNING: REMOVAL IS PERMANENT! |

#### 5.2.1. UPDATE PATIENT

This section covers how to change existing patient information. Begin by selecting the patient in the "Find Patient" window and then press the "Update Patient" button, shown in Figure 5.9.

| Find Patient | 1          |      |          |              |             | -         | -         |           |            | ×               |
|--------------|------------|------|----------|--------------|-------------|-----------|-----------|-----------|------------|-----------------|
|              |            |      |          | F            | ind Patient |           |           |           |            |                 |
|              | Last N     | Name | •        | Bob          |             |           | Se        | earch     | 🔲 Show In  | active Injuries |
| Last Name    | First Name | M.I. | Injury # | Surgery Date | Test Date   | THR ID    | Physician | Diagnosis | Study #    | Subject ID      |
| Bob          | Jim        | D    | 1        | 4/9/2013     |             | 123456789 | Dr. Frog  | Knee      | 1234       | 5678            |
| Bob          | Jim        | D    | 3        | 4/15/2013    |             | 123456789 |           | Knee      | 123        | 456             |
| •            |            |      |          |              |             |           |           |           |            | •               |
| Select       |            |      |          |              |             | View      | Patient   | Upda      | te Patient | Remove Patient  |

Figure 5.9

| formation        |                                 |
|------------------|---------------------------------|
| Jpdate Pati      | ent Information                 |
| Jim              | DX: Knee                        |
| Bob              | Involved Side: 🔘 Left 🛛 💿 Right |
| D                | MD: Dr. Frog                    |
| 1234             | Surgery Date: 4/9/2013 15       |
| 5678             | THR ID: 123456789               |
| 10               | IC to ASIS (cm): 7              |
| herapy Complete? | © Yes ● No                      |
| Status?          | Active                          |
| A                | dd Injury                       |
| Update           | Cancel                          |
|                  | Jpdate Patie                    |

#### The "Update Patient" window, shown in Figure 5.10, will appear.

#### Figure 5.10

To update the patient, click in any of the text fields and change the information. If the patient has finished his therapy then click the "Yes" bubble for Therapy Complete. If the patient has gone inactive then change the Status bubble to "Inactive". When your editing is complete, click the "Update" button.

| Button Name: | Function:                                                                                                    |
|--------------|----------------------------------------------------------------------------------------------------|
| Update       | Saves the modified information for an existing patient to the database.                                                                         |
| Cancel       | Closes out of the Update Patient Information Window taking the user back to "Search Patient" Window.                                            |
| Add Injury   | Displays the window to add an injury for the patient selected in the "Update" window.<br>See Section 5.2.2 for walkthrough of adding an injury. |

#### 5.2.2. ADD INJURY

This section will walkthrough adding an injury to a patient who is already in the database, but has re-injured him/herself and has returned to therapy.

See Section 5.2 on how to search for a patient and Section 5.2.1. on how to pull up the "Update Patient Information" window before proceeding.

Pull up the "Update Patient Information" window as show in Figure 5.11.

| Update Patient Inf | formation       |                                 |  |  |  |  |  |  |  |
|--------------------|-----------------|---------------------------------|--|--|--|--|--|--|--|
| U                  | lpdate Pati     | ent Information                 |  |  |  |  |  |  |  |
| First Name:        | Jim             | DX: Knee                        |  |  |  |  |  |  |  |
| Last Name:         | Bob             | Involved Side: 🔘 Left 🛛 💿 Right |  |  |  |  |  |  |  |
| Middle Initial:    | D               | MD: Dr. Frog                    |  |  |  |  |  |  |  |
| Study:             | 1234            | Surgery Date: 4/9/2013 15       |  |  |  |  |  |  |  |
| Subject ID:        | 5678            | THR ID: 123456789               |  |  |  |  |  |  |  |
| IC to GT (cm):     | 10              | IC to ASIS (cm): 7              |  |  |  |  |  |  |  |
| Tł                 | erapy Complete? | © Yes                           |  |  |  |  |  |  |  |
|                    | Status?         | Active                          |  |  |  |  |  |  |  |
| Add Injury         |                 |                                 |  |  |  |  |  |  |  |
|                    | Update Cancel   |                                 |  |  |  |  |  |  |  |
|                    |                 |                                 |  |  |  |  |  |  |  |

Figure 5.11

Press the "Add Injury" button, shown in Figure 5.11, to bring up the "Add Injury" window shown in Figure 5.12. Type in all the information for the new injury and press "Save" to add the injury or "Cancel" to close the window.

| Add Injury              |                |          |
|-------------------------|----------------|----------|
| Ad                      | dd Injury      |          |
| Study: 123              | DX:            | Foot     |
| Subject ID: 1234567     | Involved Side: | Left     |
| Surgery Date: 4/18/2013 | MD:            | Dr. Frog |
|                         |                |          |
| Save                    | 1 🛛            | Cancel   |
|                         | -              |          |

#### Figure 5.12

| Button Name: | Function:                                                           |
|--------------|---------------------------------------------------------------------|
| Save         | Saves the new injury for existing patient to the database.          |
| Cancel       | Closes the Add Injury Window returning to the Update Patent Window. |

#### 5.2.3. VIEW PATIENT INFORMATION

This section outlines how to view a patient's stored information. For a walkthrough on how to search for patients see Section 5.2.

Begin by selecting the patient from the list and pressing the "View Patient" button shown in Figure 5.13.

| Find Patient     | -          |                  |                                |             |                     |                       |                   |             | ×                  |
|------------------|------------|------------------|--------------------------------|-------------|---------------------|-----------------------|-------------------|-------------|--------------------|
|                  | Last       | Name 🔻           | F                              | ind Patient |                     | Se                    | earch             | Show In     | active Injuries    |
| Last Name<br>Bob | First Name | M.I. Inju<br>D 1 | nry # Surgery Date<br>4/9/2013 | Test Date   | THR ID<br>123456789 | Physician<br>Dr. Frog | Diagnosis<br>Knee | Study #     | Subject ID<br>5678 |
| Bob              | Jim        | D 3              | 4/15/2013                      |             | 123456789           |                       | Knee              | 123         | 456                |
| Select           |            |                  |                                |             | View                | Patient               | Upda              | ate Patient | Remove Patient     |

#### Figure 5.13

The "Patient Information" window, shown in Figure 5.14, will appear. Click on the first dropdown menu and select the desired injury for the patient.

| Patient Information |                  |                                        |                 |
|---------------------|------------------|----------------------------------------|-----------------|
|                     | Patient I        | nformation                             |                 |
|                     |                  |                                        | 1               |
|                     | Select           | •                                      |                 |
| First Name:         | Jim Injury Numbe | er 1, R Knee                           | linee           |
| Last Name:          | Bol Injury Numbe | er 2, Left MoreHur<br>er 3. right Knee | t l             |
| Middle Initial:     | D Injury Numbe   | er 4,                                  | Dr. Frog        |
| Start Date:         |                  | Surgery Date:                          | 4/9/2013 12:00: |
| Study:              | 1234             | THR ID:                                | 123456789       |
| Subject ID:         | 5678             | ]                                      |                 |
|                     |                  |                                        | 2               |
|                     | Select           | •                                      |                 |
|                     |                  |                                        |                 |
|                     |                  |                                        |                 |

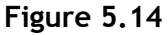

Once the injury has been selected, the user can select a test to view from the bottom dropdown box as shown in Figure 5.15.

|   | Patient Information        |             |                   |                 |           | X |
|---|----------------------------|-------------|-------------------|-----------------|-----------|---|
| Γ |                            | Patient I   | Informatior       | ı               |           |   |
|   |                            | Injury Numb | er 1, R Knee 🔹    | ·               |           |   |
|   | First Name:                | Jim         | DX:               | Knee            |           |   |
|   | Last Name:                 | Bob         | Involved Side:    | R               | ]         |   |
|   | Middle Initial:            | D           | MD:               | Dr. Frog        |           |   |
|   | Start Date:                |             | Surgery Date:     | 4/9/2013 12:00: |           |   |
|   | Study:                     | 1234        | THR ID:           | 123456789       |           |   |
|   | Subject ID:                | 5678        |                   |                 |           |   |
|   |                            | Select      |                   |                 |           |   |
|   |                            | Select      |                   |                 |           |   |
|   |                            | Test Number | 1, 1/1/2013 12:00 | 0:00 AM         |           |   |
|   |                            |             |                   |                 |           |   |
|   |                            |             |                   |                 |           |   |
|   |                            |             |                   |                 |           |   |
|   |                            |             |                   |                 |           |   |
|   |                            |             |                   |                 |           |   |
|   |                            |             |                   |                 |           |   |
|   |                            |             |                   |                 |           |   |
|   |                            |             |                   |                 |           |   |
|   |                            |             |                   |                 |           |   |
|   |                            |             |                   |                 |           |   |
|   | Select Patient for Testing | Export      | t Patient Data    | Back            | to Search |   |
|   |                            |             |                   |                 |           |   |

Figure 5.15

The test information for the selected test will be displayed in the box at the bottom of the window. Press the branch icons to expand the information in the window as shown in Figure 5.16. At any time you can change the injury or test chosen to view different information.

| Patient Information                                                                                                    |                                                                                                    |                                                                                                    |                                                 | _ 🗆 🗙    |
|----------------------------------------------------------------------------------------------------|----------------------------------------------------------------------------------------------------|----------------------------------------------------------------------------------------------------|-------------------------------------------------|----------|
|                                                                                                    | Patient I                                                                                                    | nformatior                                                                                                    | ı                                               |          |
|                                                                                                    | Injury Numbe                                                                                                    | er 1, R Knee 🔹                                                                                                 | •                                               |          |
| First Name:                                                                                                    | Jim                                                                                                    | DX:                                                                                                    | Knee                                            | ]        |
| Last Name:                                                                                                    | Bob                                                                                                    | Involved Side:                                                                                                 | R                                               |          |
| Middle Initial:                                                                                                    | D                                                                                                    | MD:                                                                                                    | Dr. Frog                                        |          |
| Start Date:                                                                                                    |                                                                                                    | Surgery Date:                                                                                                  | 4/9/2013 12:00:                                 |          |
| Study:                                                                                                    | 1234                                                                                                    | THR ID:                                                                                                    | 123456789                                       |          |
| Subject ID:                                                                                                    | 5678                                                                                                    |                                                                                                    |                                                 |          |
|                                                                                                    | Test Number                                                                                                    | 1, 1/1/2013 12 🔻                                                                                               | ·                                               |          |
| <ul> <li>▲ Test Number 1, 1/1/20</li> <li>▲ Component 1<br/>Single Leg Squ</li> <li>➡ Minute 1: 5/5<br/>Knee flexio<br/>Ye</li> <li>Patient per<br/>Ye</li> <li>Patient avo<br/>Ye</li> <li>Patient avo<br/>Ye</li> <li>Patie</li></ul> | 113 12:00:00 AM<br>at Total Points: 13<br>n angle between 3<br>forms repetitions<br>is<br>ids locking knee of<br>ids patella extend<br>is<br>ntains upright tru<br>is | 1/15<br>30 and 60 degrees<br>without dynamic l<br>during extension<br>ing past the toe d<br>nk during knee fle | s<br>knee valgus<br>luring knee flexio<br>exion | n        |
| Select Patient for Testing                                                                                                    | Export                                                                                                    | Patient Data                                                                                                   | Back t                                          | o Search |

Figure 5.16

There are now several options to choose from after looking at the test results, shown in Figure 5.17.

| First Name:<br>Last Name:                                                                                          | Jim                                                                                                    | DX:                                                                                                    | -                                                |  |
|----------------------------------------------------------------------------------------------------|----------------------------------------------------------------------------------------------------|----------------------------------------------------------------------------------------------------|--------------------------------------------------|--|
| First Name:<br>Last Name:                                                                                          | Jim                                                                                                    | DX:                                                                                                    | Knee                                             |  |
| Last Name:                                                                                                    |                                                                                                    |                                                                                                    | Knee                                             |  |
|                                                                                                    | Bob                                                                                                    | Involved Side:                                                                                                    | R                                                |  |
| Middle Initial:                                                                                                    | D                                                                                                    | MD:                                                                                                    | Dr. Frog                                         |  |
| Start Date:                                                                                                    |                                                                                                    | Surgery Date:                                                                                                    | 4/9/2013 12:00:                                  |  |
| Study:                                                                                                    | 1234                                                                                                    | THR ID:                                                                                                    | 123456789                                        |  |
| Subject ID:                                                                                                    | 5678                                                                                                    |                                                                                                    |                                                  |  |
|                                                                                                    | Test Nun                                                                                                    | nber 1, 1/1/2013 12 •                                                                                                    | •                                                |  |
| Knee flexio<br>Y<br>Patient per<br>Y<br>Patient avo<br>Y<br>Patient avo<br>Y<br>Patient ma<br>Y<br>▶ Minute 2: 4/5 | on angle betwe<br>es<br>rforms repetiti<br>es<br>oids locking kr<br>es<br>oids patella ex<br>es<br>wintains uprigh<br>es | een 30 and 60 degree<br>ons without dynamic<br>nee during extension<br>tending past the toe o<br>t trunk during knee flo | s<br>knee valgus<br>during knee flexion<br>exion |  |

#### Figure 5.17

| Button Name:                  | Function:                                                                                                    |
|-------------------------------|----------------------------------------------------------------------------------------------------|
| Select Patient for<br>Testing | Closes out of the Patient Information Window and loads the patient in to the Main Window ready for testing. Go to Section 5.3 or 5.4 for a walkthrough of running practice mode and full test mode. |
| Export Patient<br>Data        | Exports the chosen test data to a text file named by the patient name, injury, and test number. The file is located in the installation folder.                                                     |
| Back to Search                | Closes out of the Patient Information Window and returns you back to the Select Patient Window.                                                                                                    |

#### 5.3. Practice Test

Practice mode allows for a patient to perform a component of the Vail Sport Test without his or her performance being stored into the database. For a walkthrough of how to run the full test see Section 5.4.

Once a patient has been selected, press the "Test Selection" button as shown in Figure 5.18. A window will appear asking whether to run practice mode, select "Yes". Next, choose one of the 4 components to practice. Once the selection is made, press the "Select" button.

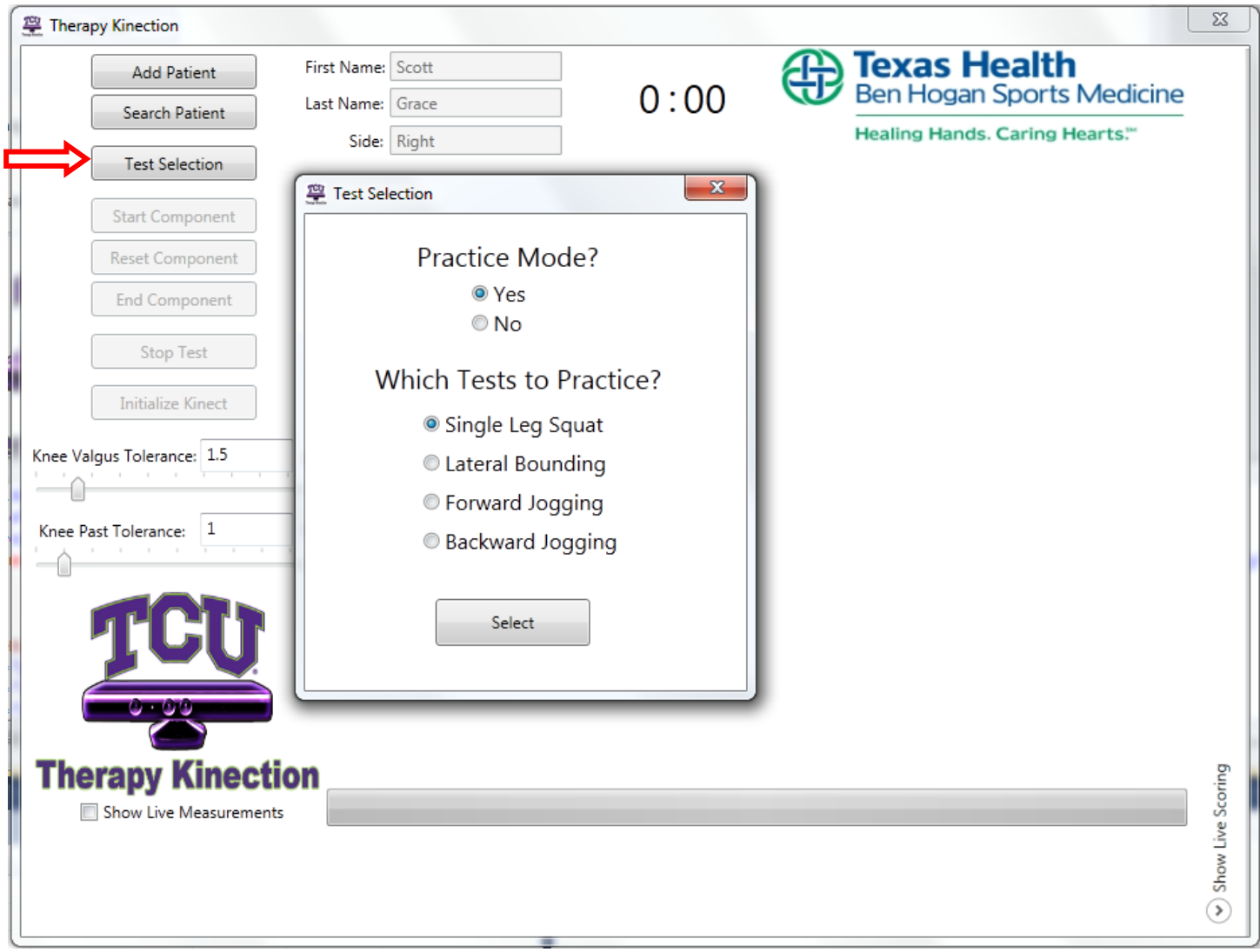

Figure 5.18

The initialization will become available. Make sure the patient is standing in front of the Kinect in a neutral standing position with his/her knees locked, see Figure 5.20 for details. Once the patient is ready, press the "Initialize Kinect" button, marked red in Figure 5.19.

| C        | 1                          |             |       |      | Toxas Health                    |     |
|----------|----------------------------|-------------|-------|------|---------------------------------|-----|
| 3        | Add Patient                | First Name: | Scott | 0.00 | Ben Hogan Sports Medicine       |     |
| 10       | Search Patient             | Last Name:  | Grace | 0.00 | Healing Hands Caring Hearts*    |     |
|          | Test Selection             | Side:       | Right | - 25 | recently rearca. Contry rearca. |     |
|          | Start Component            |             |       |      |                                 |     |
|          | Reset Component            |             |       |      |                                 |     |
|          | End Component              |             |       |      |                                 |     |
|          | Stop Test                  |             |       |      |                                 |     |
| 0        | Initialize Kinect          |             |       |      |                                 |     |
| e Valg   | us Tolerance: 1.5          | in.         |       |      |                                 |     |
| 0        | 1 1 1 1 <del>1 1 1 1</del> | -           |       |      |                                 |     |
| ee Pas   | Tolerance: 1               | in.         |       |      |                                 |     |
| <u> </u> |                            |             |       |      |                                 |     |
|          |                            |             |       |      |                                 |     |
| 1        | TCTT                       |             |       |      |                                 |     |
|          | 10U                        |             |       |      |                                 |     |
| C        |                            | 2           |       |      |                                 |     |
|          | 0.00                       |             |       |      |                                 |     |
| hor      | Kinoof                     | ion         |       |      |                                 |     |
| ner      | apy kinect                 | ion         |       |      |                                 | t i |
|          | Show Live Measuremen       | ts          |       |      |                                 | 1   |
|          |                            |             |       |      |                                 |     |
|          |                            |             |       |      |                                 |     |

Figure 5.19

The initialization bar at the bottom of the screen will fill up green; once it is full the "Start Component" button will become available, as shown in Figure 5.20. Press the expand button pointed at by the red arrow to expand the real-time data screen to the right of the program window.

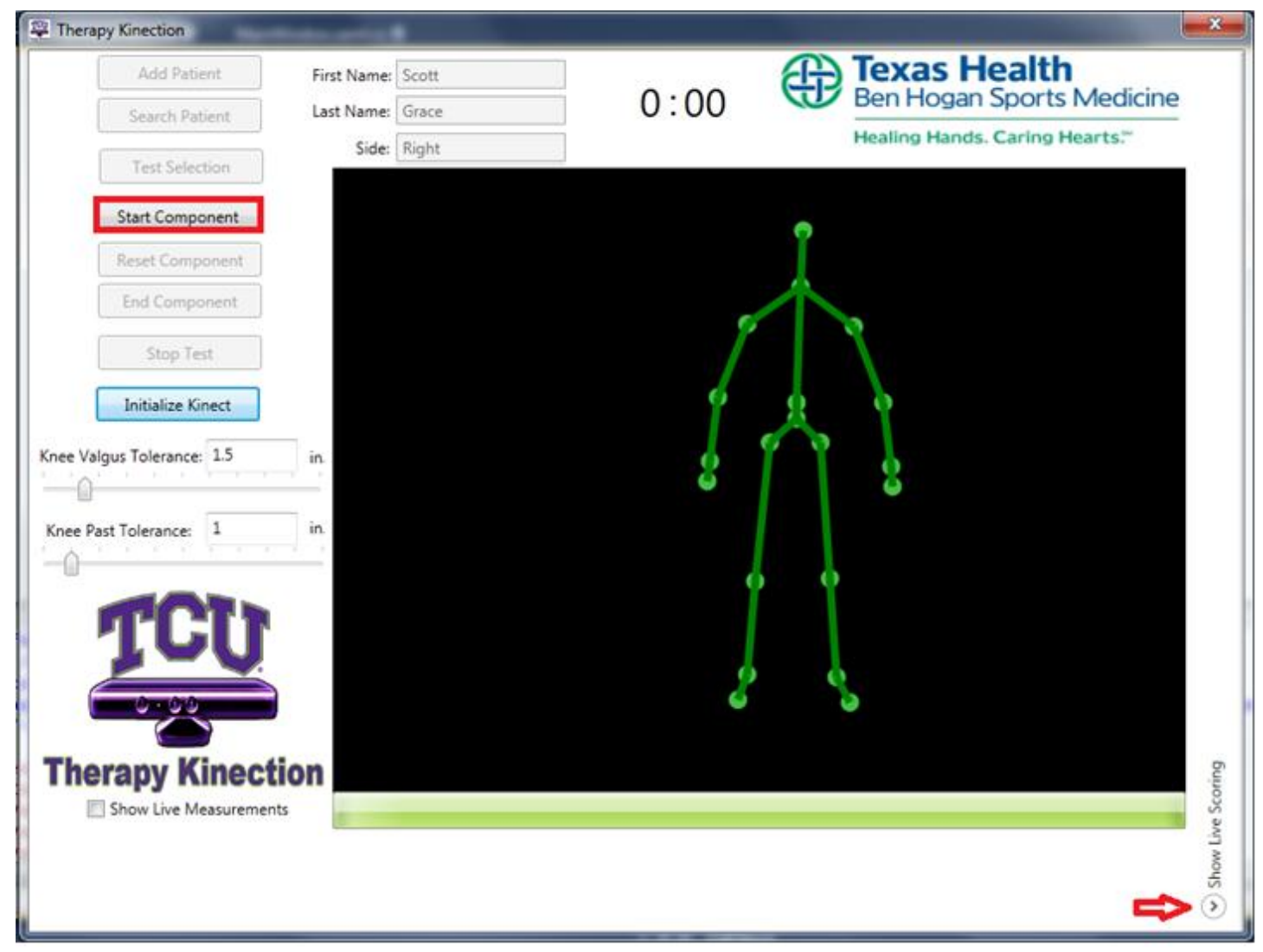

Figure 5.20

Press the "Start Component" button marked in red in Figure 5.21 to begin execution and grading of the component.

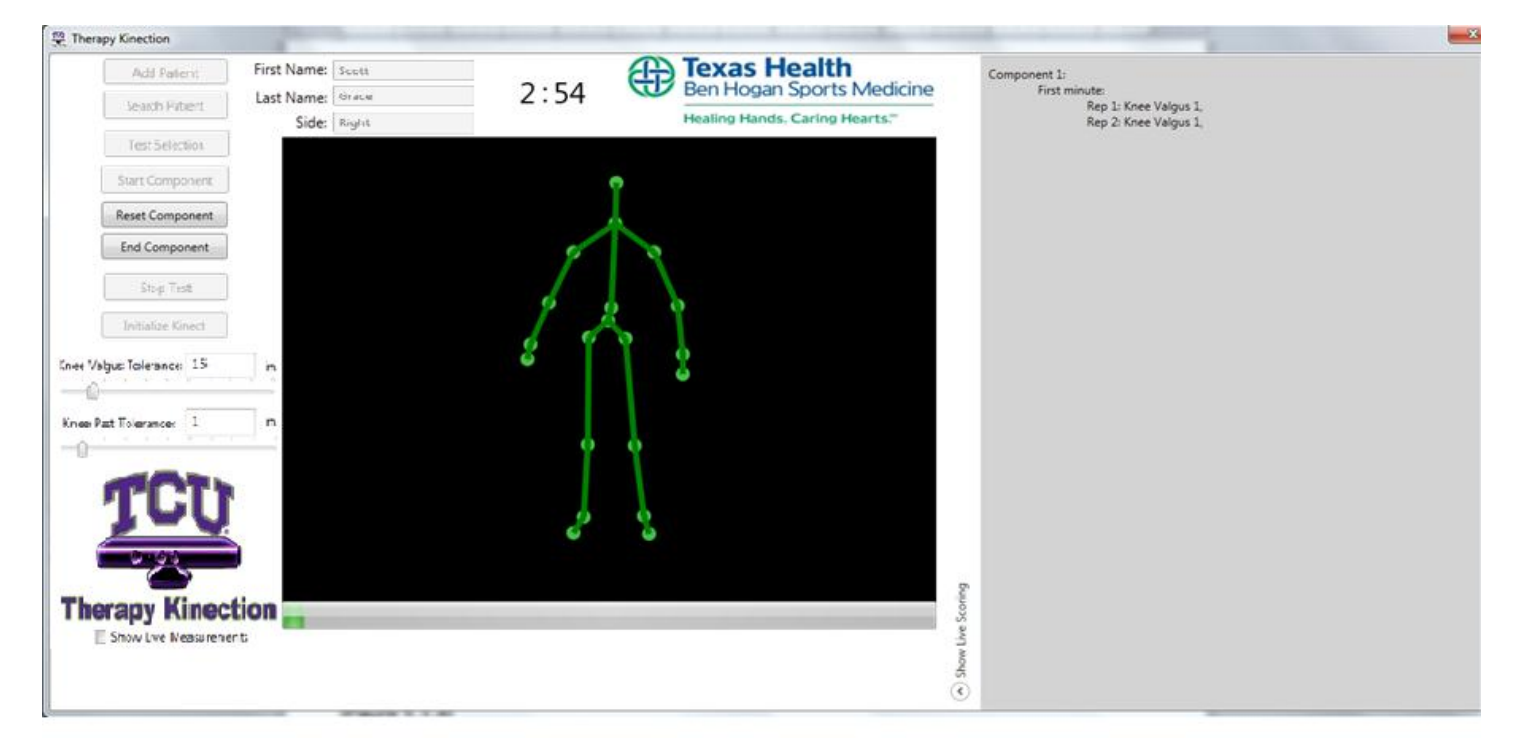

If the Kinect becomes disconnected during the test, press the "Initialize Kinect" button again.

#### Figure 5.21

The component is now executing with the countdown timer at the top.

Once the countdown reaches 0:00, the user will be taken to the initial Main Window screen. The user can then start another test or search/add another patient.

#### 5.4. Full Test

Full test mode allows for the evaluation of the patient in all four components of the Vail Sport Test. The data taken during the test will be stored into the database under the patient's name for later access.

Once a patient is logged in, press the "Test Selection" Button as shown in Figure 5.22. On the window that is displayed select "No" for practice mode. The choice of tests to practice will be grayed out. Press "Select" to begin testing of the patient.

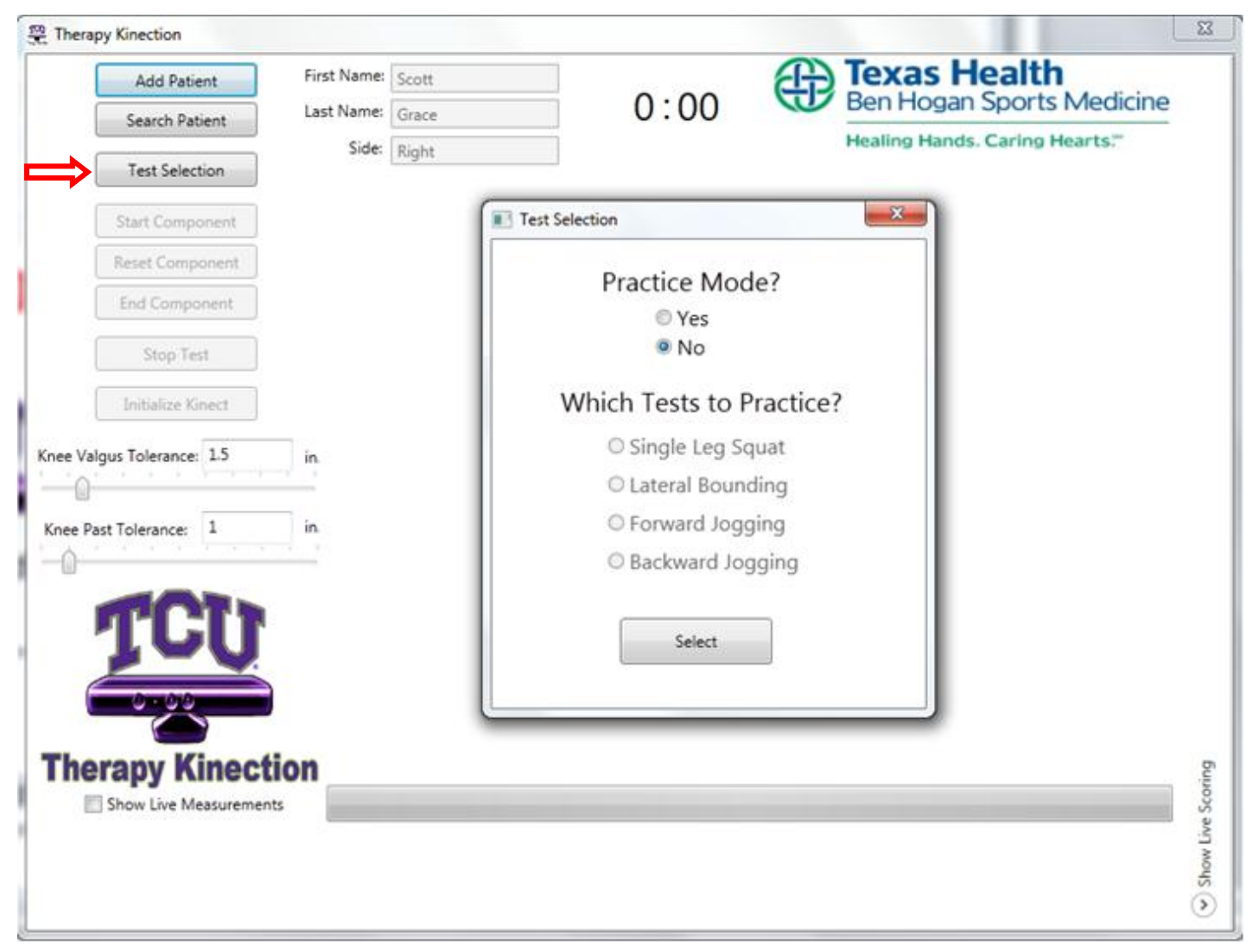

Figure 5.22

| Add Patient              | First Name: | Scott |      | æ | Texas Health                   |   |
|--------------------------|-------------|-------|------|---|--------------------------------|---|
| Search Patient           | Last Name:  | Grace | 0:00 | C | Ben Hogan Sports Medicine      |   |
| Test Selection           | Side:       | Right |      |   | Healing Hands. Caring Hearts." |   |
| Start Component          |             |       |      |   |                                |   |
| Reset Component          |             |       |      |   |                                |   |
| End Component            |             |       |      |   |                                |   |
| Stop Test                |             |       |      |   |                                |   |
| Initialize Kinect        |             |       |      |   |                                |   |
| ee Valous Tolerance: 1.5 | in          |       |      |   |                                |   |
| - <u>0</u>               |             |       |      |   |                                |   |
| ee Past Tolerance: 1     | in.         |       |      |   |                                |   |
| <u>а</u>                 |             |       |      |   |                                |   |
| TOTA                     |             |       |      |   |                                |   |
| 100                      |             |       |      |   |                                |   |
| 0.00                     |             |       |      |   |                                |   |
|                          |             |       |      |   |                                |   |
| herapy Kinect            | tion        |       |      |   |                                |   |
| Show Live Measurement    | nts         |       |      |   |                                |   |
|                          |             |       |      |   |                                |   |
|                          |             |       |      |   |                                | 1 |

#### Once the test is chosen press the "Initialize Kinect" button as shown in Figure 5.23.

Figure 5.23

Make sure the patient standing in front of the Kinect in a normal standing position with his/her knees locked. The initialization bar at the bottom of the screen will fill up green; once it is full the "Start Component" button will become available, as shown in Figure 5.24. Press the expand button pointed at by the red arrow to expand the real-time data screen to the right of the program window.

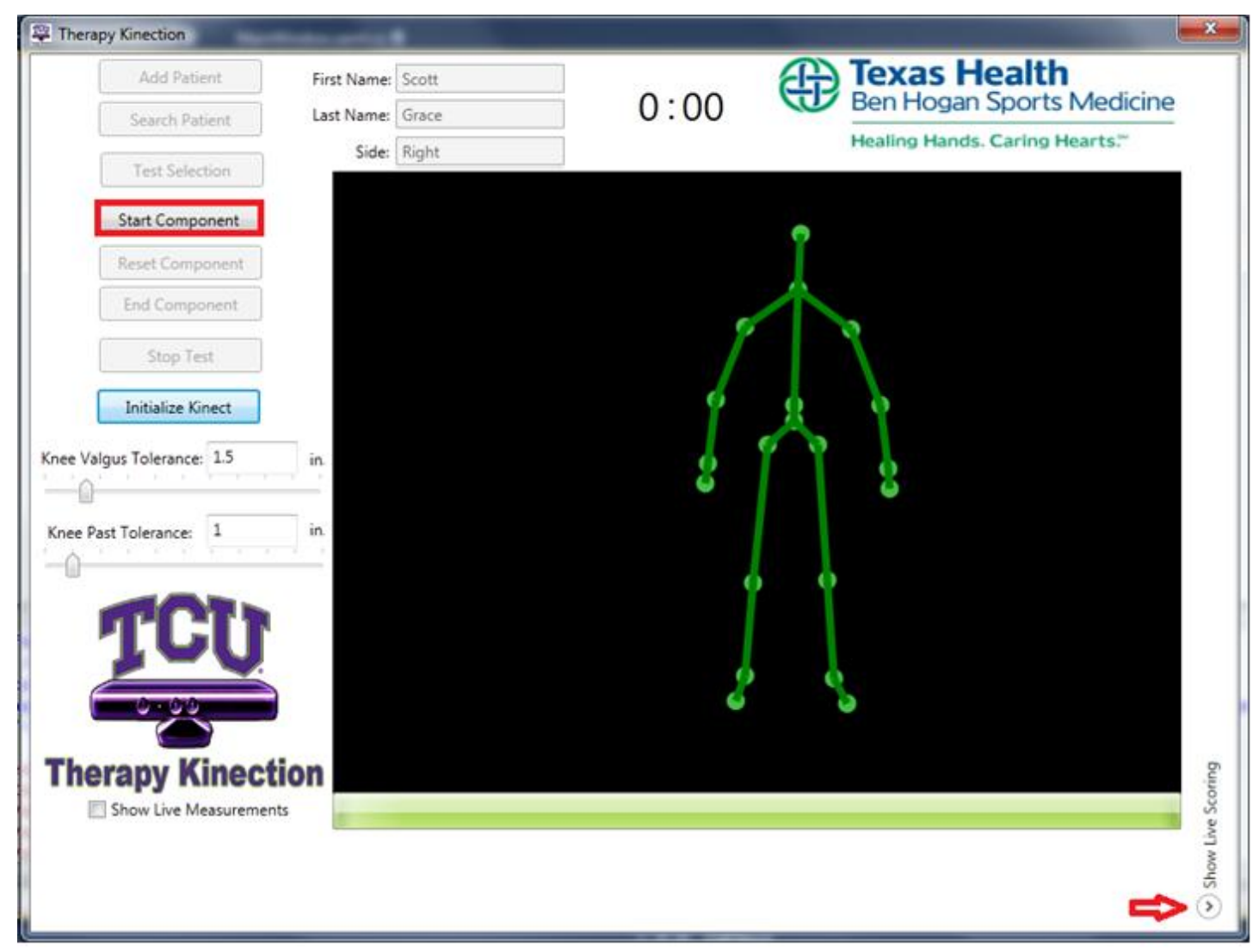

Figure 5.24

Press the "Start Component" button marked in red in Figure 5.25 to begin execution and grading of the component.

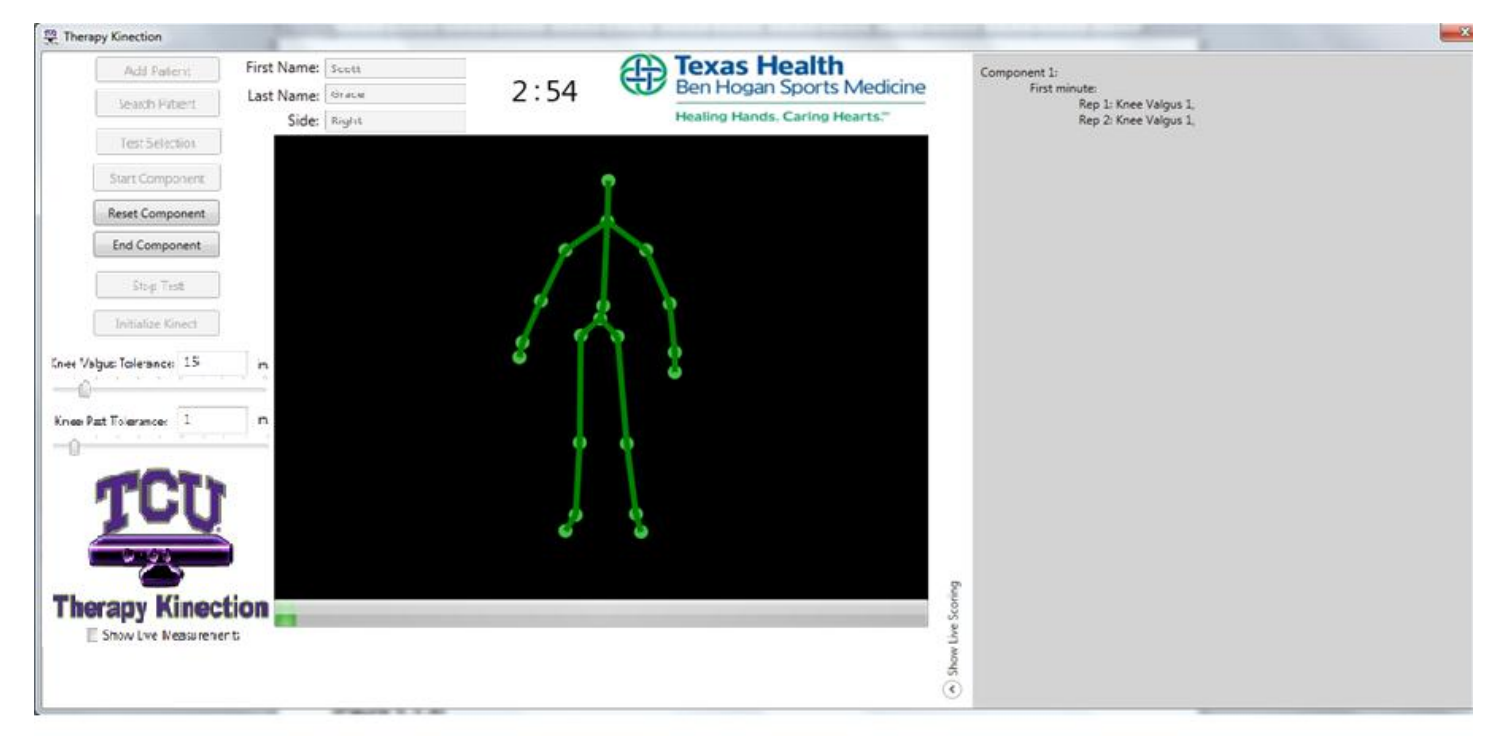

#### Figure 5.25

The component is now executing with the countdown timer at the top. The program will run through each of the four components in the following order; single leg squat, lateral bounding, forward jogging, and backward jogging.

When the countdown timer on each component reaches 0:00, the "Start Component" button will become available. Press the button to begin execution of the next component.

One may want to rest a component if an error occurs during testing, to do this press the "Rest Component" button to rest the grading of that particular component. The "Start Component" button will become available; press it to begin the component and testing again.

To skip a component press the "End Component" button and then the "Start Component" button to begin execution of the next component in the test. If you are at the last component and end the component the test will end.

To stop the test completely before it is finished press the "End Component" button followed by the "Stop Test" button. The user will be taken back to main window as seen in Figure 5.27.

At the end of component 4 only "Stop Test" button will be available.

| Add Patient                                                                                                    | First Name:               | Scott |      | æ | Texas Health                   |   |
|----------------------------------------------------------------------------------------------------|---------------------------|-------|------|---|--------------------------------|---|
| Search Patient                                                                                                    | Last Name:                | Grace | 0:00 |   | Ben Hogan Sports Medicine      |   |
|                                                                                                    | Side:                     | Right |      |   | Healing Hands. Caring Hearts." |   |
| Test Selection                                                                                                    |                           |       |      |   |                                |   |
| Start Component                                                                                                    |                           |       |      |   |                                |   |
| Reset Component                                                                                                    |                           |       |      |   |                                |   |
| End Component                                                                                                    |                           |       |      |   |                                |   |
| Stop Test                                                                                                    |                           |       |      |   |                                |   |
| Initialize Kinect                                                                                                    |                           |       |      |   |                                |   |
|                                                                                                    |                           |       |      |   |                                |   |
|                                                                                                    |                           |       |      |   |                                |   |
| e Valgus Tolerance: 1.5                                                                                                    | in.                       |       |      |   |                                |   |
| e Valgus Tolerance: 1.5                                                                                                    | in.                       |       |      |   |                                |   |
| ee Valgus Tolerance: 1.5                                                                                                    | in,                       |       |      |   |                                |   |
| ee Valgus Tolerance: 1.5                                                                                                    | in.                       |       |      |   |                                |   |
| ee Valgus Tolerance: 1.5                                                                                                    | in.                       |       |      |   |                                |   |
| ee Past Tolerance: 1.5                                                                                                    | in.                       |       |      |   |                                |   |
| ee Past Tolerance: 1                                                                                                    | in.                       |       |      |   |                                |   |
| ee Past Tolerance: 1.5                                                                                                    | in.                       |       |      |   |                                |   |
| ee Past Tolerance: 1.5                                                                                                    | in.                       |       |      |   |                                |   |
| ee Valgus Tolerance: 1.5                                                                                                    | in,                       |       |      |   |                                |   |
| ee Past Tolerance: 1.5                                                                                                    | in,                       |       |      |   |                                |   |
| ee Past Tolerance: 1.5                                                                                                    | in,                       |       |      |   |                                |   |
| ee Past Tolerance: 1.5                                                                                                    | in,<br>in,<br>I<br>tion   |       |      |   |                                |   |
| ee Past Tolerance: 15                                                                                                    | in,<br>in,<br>L<br>L<br>L |       |      |   |                                | 1 |
| ee Valgus Tolerance: 1.5<br>ee Past Tolerance: 1<br><b>TCCU</b><br><b>CCU</b><br><b></b> | in.<br>in.<br>in.<br>tion |       |      |   |                                |   |
| ee Past Tolerance: 1.5                                                                                                    | in.<br>in.<br>in.<br>tion |       |      |   |                                |   |
| ee Past Tolerance: 1.5                                                                                                    | in.<br>in.<br>in.<br>tion |       |      |   |                                |   |

Figure 5.26

Once the test is completed, press the "Stop Test" button to be taken back to the initial screen as shown in Figure 5.27.

| Add Patient           | First Name: | Scott |      | Texas Health                   |
|-----------------------|-------------|-------|------|--------------------------------|
| Search Patient        | Last Name:  | Grace | 0:00 | Ben Hogan Sports Medicine      |
|                       | Side:       | Right |      | Healing Hands. Caring Hearts." |
| Test Selection        |             |       |      |                                |
| Start Component       |             |       |      |                                |
| Reset Component       |             |       |      |                                |
| End Component         |             |       |      |                                |
| Stop Test             |             |       |      |                                |
| Initialize Kinect     |             |       |      |                                |
| Valgus Tolerance: 1.5 | in.         |       |      |                                |
| Past Tolerance: 1     | in.         |       |      |                                |
| mon.                  |             |       |      |                                |
| 100                   | ſ           |       |      |                                |
| 0.00                  |             |       |      |                                |
| erapy Kinec           | tion        |       |      |                                |
| Show Live Measureme   | ents        |       |      |                                |
|                       |             |       |      |                                |

Figure 5.27

### 6. Glossary of Terms

Anterior Cruciate Ligament (ACL) - One of the 4 major ligaments of the human knee.

**C#** - Programming language developed by Microsoft. The language is used for Kinect and general Windows Application programming.

Database (DB) - Structured collection of data that contains the patient and test information.

**Dynamic knee valgus** - The bending angle of the knee inward, past the big toe, towards the opposite leg during the exercise.

Knee flexion - The angle the knee makes while bending the leg.

**Microsoft Kinect** - Kinect is a motion sensing input device by Microsoft for the Windows PCs. Based around a webcam-style add-on peripheral, it enables users to control and interact with PC through a natural user interface using gestures and spoken commands. The Kinect also recognizes 20 joints on the human body at a capture rate of 30 Hz.

**Microsoft Visual Studio 2010** - An IDE that is used for many different types of programming languages, primarily languages developed by Microsoft.

**Patella extending past big toe** - During the leg squat the patient cannot have their knee pass in front of their big toe during the squat.

**Upright trunk** - Defined by Craig Garrison as the trunk of the patient being straight up and less than 30 degrees off center in any direction.

**Vail sport test** - A physical therapy test, co-developed by Craig Garrison, that is used to determine if the patient has regained the proper strength in his or her ACL to return to normal physical activity. A research paper concerning the test can be found here:

http://www.texashealth.org/workfiles/THR%20System/Ben\_Hogan/Garrison%202012.pdf

## 7. Appendix

7.1. Appendix A: Vail Sport Test

#### VAIL SPORT TEST™

Name: \_\_\_\_\_ Date: \_\_\_\_\_

MD: \_\_\_\_\_ DX: \_\_\_\_\_ Mo. S/P: \_\_\_\_\_

Total Points: \_\_\_\_\_/54 \* Patient must score 46/54 on the test in order to pass

#### Single Leg Squat (goal: 3 minutes)

1. Knee flexion angle between 30 and 60  $^{\circ}$ 

Yes (1) No (0)

2. Patient performs repetitions without dynamic knee valgus

\*knee valgus = patella falls medial to the great toe

Yes (1) No (0)

3. Patient avoids locking knee during extension

Yes (1) No (0)

- 4. Patient avoids patella extending past the toe during knee flexion
  - Yes (1) No (0)
- 5. Patient maintains upright trunk during knee flexion

Yes (1) No (0)

Minute 1 \_\_\_\_\_\_ Minute 2 \_\_\_\_\_\_ Minute 3 \_\_\_\_\_\_

Single Leg Squat Total Points: \_\_\_\_\_/15

• If patient repeats error on 3 consecutive repetitions after correction, they are not eligible to receive a

point for that particular standard (within each 1 minute timeframe).

#### Lateral Bounding (goal: 90 seconds)

1. Knee flexion angle is 30  $^{\circ}$  or greater during landing

Yes (1) No (0)

2. Patient performs repetitions without dynamic knee valgus

\*knee valgus = patella falls medial to the great toe

Yes (1) No (0)

3. Patient performs repetitions within landing boundaries

Yes (1) No (0)

4. Landing phase does not exceed 1 second in duration

Yes (1) No (0)

5. Patient maintains upright trunk during knee flexion

Yes (1) No (0)

1st 30 sec \_\_\_\_\_ 2nd 30 sec \_\_\_\_\_ 3rd 30 sec \_\_\_\_\_

Lateral Bounding Total Points \_\_\_\_\_/15

• If patient repeats error on 3 consecutive repetitions after correction, they are not eligible to receive a

point for that particular standard (within each 30 second timeframe).

#### Forward Jogging (goal: 2 minutes)

1. Knee flexion angle between 30 and  $60^\circ$ 

Yes (1) No (0)

2. Patient performs repetitions within landing boundaries

Yes (1) No (0)

3. Patient performs repetitions without dynamic knee valgus

\* knee valgus = patella falls medial to the great toe

Yes (1) No (0)

4. Patient avoids locking knee during extension

Yes (1) No (0)

5. Landing phase does not exceed 1 second in duration

Yes (1) No (0)

6. Patient maintains upright trunk during knee flexion

Yes (1) No (0)

- Minute 1 \_\_\_\_\_ Minute 2 \_\_\_\_\_
- Forward Jogging Total Points \_\_\_\_\_/12
- If patient repeats error on 3 consecutive repetitions after correction, they are not eligible to receive a point for that particular standard (within each 1 minute timeframe).

#### Backward Jogging (goal: 2 minutes)

- 1. Knee flexion angle between 30 and  $60^\circ$ 
  - Yes (1) No (0)
- 2. Patient performs repetitions within landing boundaries
  - Yes (1) No (0)
- The International Journal of Sports Physical Therapy | Volume 7, Number 1 | February 2012 | Page 30
- 3. Patient performs repetitions without dynamic knee valgus
- \* knee valgus = patella falls medial to great toe
  - Yes (1) No (0)
- 4. Patient avoids locking knee during extension
  - Yes (1) No (0)
- 5. Landing phase does not exceed 1 second in duration
  - Yes (1) No (0)
- 6. Patient maintains upright trunk during knee flexion
  - Yes (1) No (0)
- Minute 1 \_\_\_\_\_ Minute 2 \_\_\_\_\_
- Backward Jogging Total Points \_\_\_\_/12
- If patient repeats error on 3 consecutive repetitions after correction, they are not eligible to receive a

point for that particular standard (within each 1 minute timeframe).